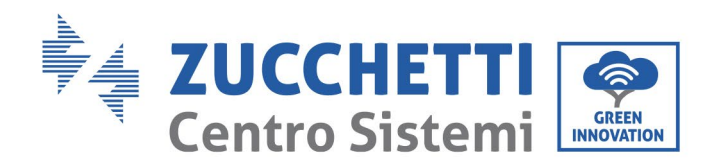

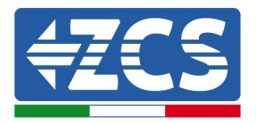

# Ustawienie trybu "0-wprowadzanie" dla falownika 50000TL-V1; 60000TL-V1

| U | staw | vienie trybu "0-wprowadzanie" dla falownika 50000TL-V1; 60000TL-V1       | 1  |
|---|------|--------------------------------------------------------------------------|----|
|   | 1    | Wykaz aktualizacji                                                       | 2  |
|   | 2    | Cel                                                                      | 2  |
|   | 3    | Wymagane urządzenia i minimalne konfiguracje                             | 2  |
|   | 3.1  | Przypadek instalacji z pojedynczym falownikiem                           | 2  |
|   | 3.1. | 1 Podłączenia z pojedynczym falownikiem i miernikiem DTSU666             | 3  |
|   | 3.1. | 2 Kontrole i konfiguracja z pojedynczym falownikiem i miernikiem DDSU    | 6  |
|   | 3.1. | 3 Kontrola działania z pojedynczym falownikiem i miernikiem DTSU666      | 7  |
|   | 3.1. | 4 Podłączenia z pojedynczym falownikiem i ARPC                           | 9  |
|   | 3.1. | 5 Sterowanie falownikiem i konfiguracja z pojedynczym falownikiem i ARPC | 10 |
|   | 3.1. | 6 Kontrole funkcjonalne z pojedynczym falownikiem i ARPC                 | 11 |
|   |      |                                                                          |    |

Zucchetti Centro Sistemi S.p.A. - Green Innovation Division Palazzo dell'Innovazione - Via Lungarno, 167 52028 Terranuova Bracciolini - Arezzo, Italy tel. +39 055 91971 - fax. +39 055 9197515 innovation@zcscompany.com - zcs@pec.it - **zcsazzurro.com** 

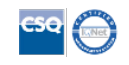

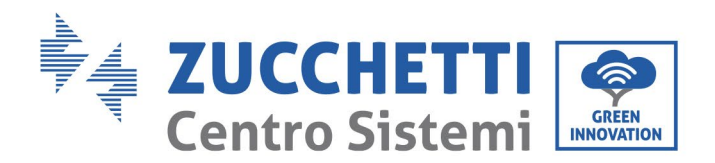

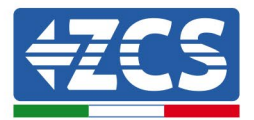

#### 1 Wykaz aktualizacji

| Akt. | Data<br>utworzenia | Autor | Opis/modyfikacje |
|------|--------------------|-------|------------------|
| 00   | 17/05/2023         | F. M. | Pierwsze wydanie |
|      |                    |       |                  |
|      |                    |       |                  |
|      |                    |       |                  |

## 2 Cel

Niniejszy dokument zawiera techniczne instrukcje dotyczące podłączenia i konfiguracji w celu prawidłowego włączenia trybu "0-wprowadzanie" w przypadku systemu składającego się z jednego lub większej liczby falowników z rodziny 50000TL-V1 ; 60000TL-V1.

W przypadku instalacji z kilkoma falownikami z różnych rodzin należy zapoznać się z dokumentacją urządzenia "COMBOX" na stronie www.zcsazzurro.com.

## **3** Wymagane urządzenia i minimalne konfiguracje

#### 3.1 Przypadek instalacji z pojedynczym falownikiem

Aby poprawnie skonfigurować tryb "0-wprowadzanie" w przypadku, gdy instalacja produkcyjna składa się z jednego i tylko jednego falownika z rodziny 50000TL-V1; 60000TL-V1, niezbędne są następujące urządzenia:

- a) Falownik ZCS 50000TL-V1; 60000TL-V1.
- b) Miernik DTSU666 z TA dostarczonymi przez ZCS (lub alternatywnie komercyjnymi TA z prądem wtórnym 5A).
- c) (Alternatywnie do punktu b) urządzenie ARPC (Anti Reverse Power Control) dostarczone przez ZCS z 3 odpowiednimi czujnikami TA.
- d) Okablowanie dla miernika DTSU666 lub ARPC (niedostarczone przez ZCS).

Zucchetti Centro Sistemi S.p.A. - Green Innovation Division Palazzo dell'Innovazione - Via Lungarno, 167 52028 Terranuova Bracciolini - Arezzo, Italy tel. +39 055 91971 - fax. +39 055 9197515 innovation@zcscompany.com - zcs@pec.it - **zcsazzurro.com** 

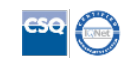

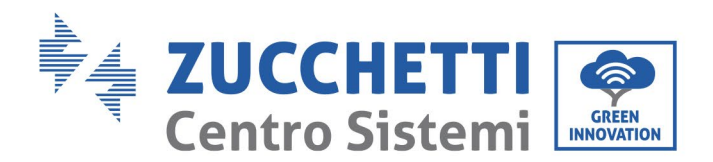

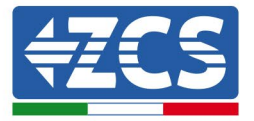

### 3.1.1 Podłączenia z pojedynczym falownikiem i miernikiem DTSU666

W takim przypadku położenie miernika DTSU666 musi być zgodne z następującym schematem blokowym

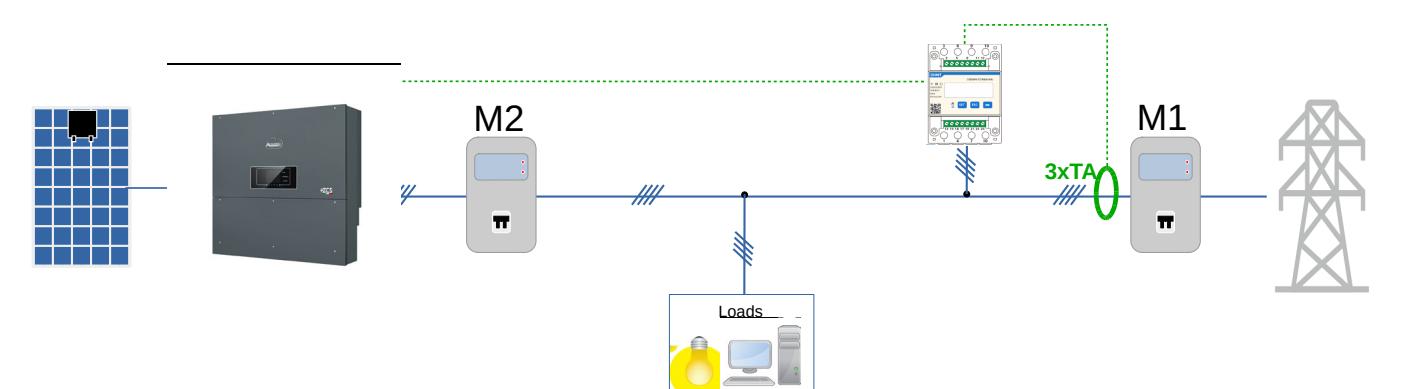

Rysunek 1 - pozycja logiczna miernika DTSU666

W takim przypadku miernik musi być obowiązkowo umieszczony w pobliżu licznika wymiany (M1) w celu pomiaru wszystkich przepływów przychodzących i wychodzących (lub w logicznie równoważnej pozycji).

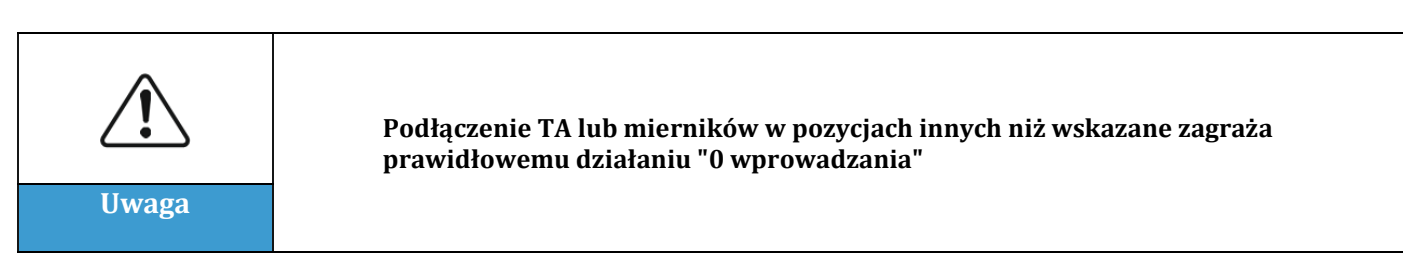

Po ustaleniu prawidłowego położenia miernika i po podłączeniu rozdzielnic i TA można go skonfigurować, wykonując czynności opisane poniżej

Zucchetti Centro Sistemi S.p.A. - Green Innovation Division Palazzo dell'Innovazione - Via Lungarno, 167 52028 Terranuova Bracciolini - Arezzo, Italy tel. +39 055 91971 - fax. +39 055 9197515 innovation@zcscompany.com - zcs@pec.it - **zcsazzurro.com** 

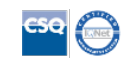

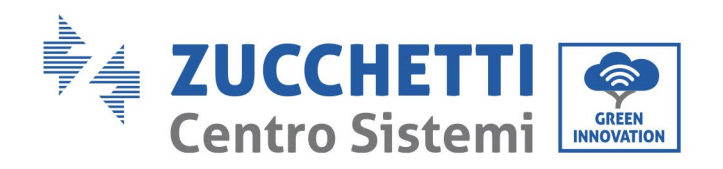

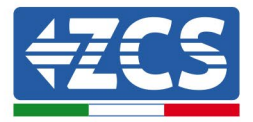

| CHNT                                                   |        | -   | 相因线电子式 | 电能表(导轨) |  |
|--------------------------------------------------------|--------|-----|--------|---------|--|
| ** 0 0<br>3X220/380V<br>3X5/80/A<br>56Hz<br>400/mp/kWh |        |     |        |         |  |
|                                                        | л<br>0 | SET | ESC    |         |  |
|                                                        |        |     |        |         |  |
|                                                        |        | 1   | 2      | 3       |  |

- 1. Nacisnąć, aby:
  - "Potwierdzić"
  - "Przesunąć kursor (w celu wprowadzenia cyfr)
- 2. Nacisnąć, aby "wrócić"
- 3. Nacisnąć, aby "dodać"

1. Nacisnąć SET, pojawi się napis CODE

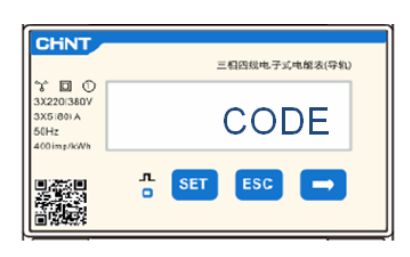

2. Po ponownym naciśnięciu przycisku SET pojawi się liczba "600":

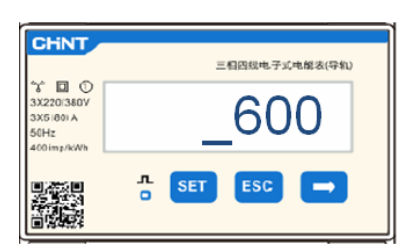

- 3. Wpisać liczbę "701":
  - a. Z pierwszego ekranu, na którym pojawi się liczba "600", nacisnąć raz przycisk "→", aby zapisać liczbę "601".
  - b. Nacisnąć "SET" dwa razy, aby przesunąć kursor w lewo i zaznaczyć "601";
  - c. Nacisnąć jeszcze raz przycisk " $\rightarrow$ ", zapisać liczbę "701" (701 to kod dostępu do ustawień).

Zucchetti Centro Sistemi S.p.A. - Green Innovation Division Palazzo dell'Innovazione - Via Lungarno, 167 52028 Terranuova Bracciolini - Arezzo, Italy tel. +39 055 91971 - fax. +39 055 9197515 innovation@zcscompany.com - zcs@pec.it - **zcsazzurro.com** 

Rejestr Pile IT12110P00002965 - Kapitał zakładowy € 100.000,00
Opłacony w całości
Rejestr Przeds. AR n.03225010481 - REA AR - 94189

ikacja: MD-AL-GI-00

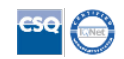

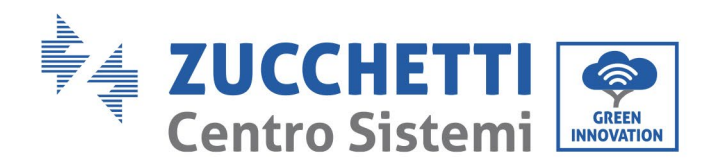

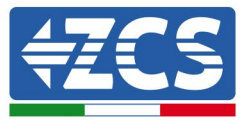

**Uwaga:** W przypadku błędu wcisnąć "ESC", a następnie "SET", aby zresetować wymagany kod.

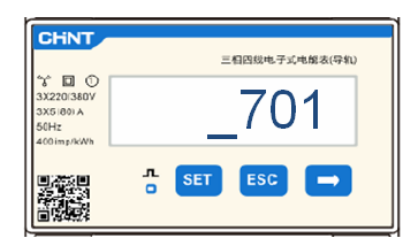

- 4. Potwierdzić naciskając **SET**, aż do wejścia do menu ustawień.
- 5. Wprowadzić następujące menu i ustawić wskazane parametry:
  - a. **CT**:
    - i. Nacisnąć SET, aby wejść się do menu.
    - ii. Wpisać "40" (w przypadku czujników dostarczanych przez ZCS 200/5 lub prawidłowy współczynnik transformacji zastosowanych TA):
      - 1. Z pierwszego ekranu, na którym pojawi się liczba "1", nacisnąć kilka razy przycisk "→", zapisać liczbę "10".
      - 2. Nacisnąć "SET" jeden raz, aby przesunąć kursor w lewo i zaznaczyć "10";
      - 3. Nacisnąć przycisk "→", zapisać liczbę "40"

**Uwaga**: W przypadku wystąpienia błędu, należy naciskać "SET" aż do momentu podświetlenia liczby tysięcy, a następnie naciskać "→", aż pojawi się tylko liczba "1"; w tym miejscu powtórzyć procedurę opisaną powyżej.

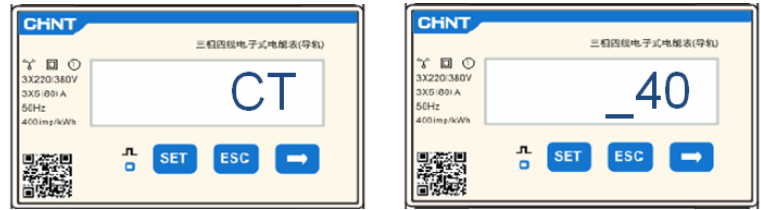

iii. Nacisnąć "ESC", aby potwierdzić i "→", aby przejść do następnego ustawienia.

#### b. ADDR:

i. Pozostawić adres 01 (ustawiony domyślnie) tak, aby falownik przydzielał dane wysyłane przez licznik jako moc do wymiany.

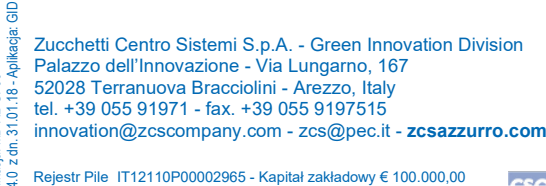

Rejestr Pile IT12110P00002965 - Kapitał zakładowy € 100.000 Opłacony w całości Rejestr Przeds. AR n.03225010481 - REA AR - 94189

kacja: MD-AL-GI-00

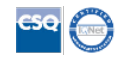

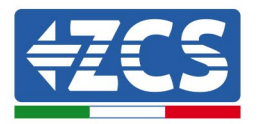

Pin 1

RJ-45 Plua

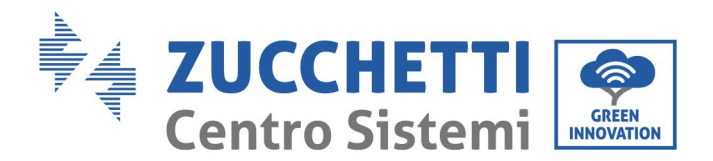

Po skonfigurowaniu miernika możliwe będzie podłączenie komunikacji licznika do falownika zgodnie z załączonym schematem:

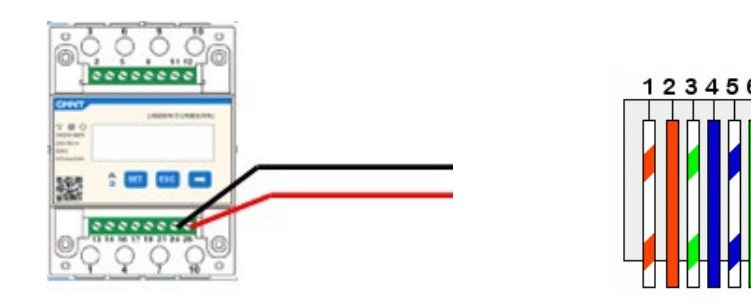

| PIN Miernika | Pin Złącza RS485<br>falownika |  |  |
|--------------|-------------------------------|--|--|
| 24           | 4                             |  |  |
| 25           | 5                             |  |  |
|              |                               |  |  |

Rysunek 3 - Podłączenia komunikacyjne miernik - falownik

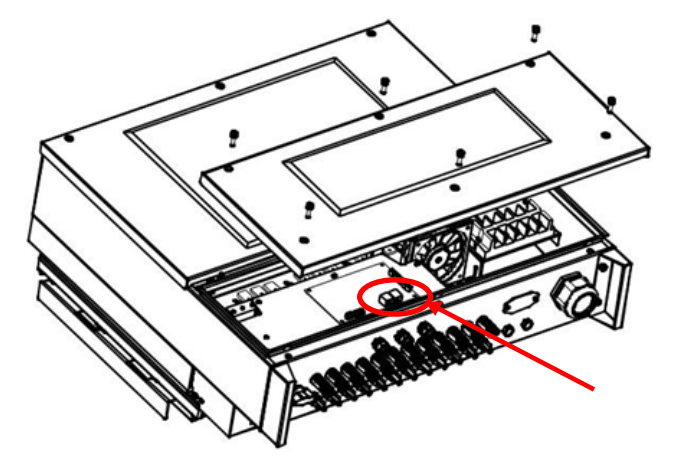

Rysunek 4 - Położenie złączy RS485 na falowniku

Podłączyć pin 24 miernika do pinu 4 złącza typu RJ45, w celu podłączenia do portu RS485 falownika, a pin 25 do pinu 5. Do połączenia należy użyć skręconego i ekranowanego przewodu CAT5 lub CAT6. Jeśli odległość między miernikiem a falownikiem jest większa niż 50 m, zaleca się umieszczenie rezystora końcowego 120 omów (0,25 W) między pinami 24 i 25 miernika.

## 3.1.2 Kontrole i konfiguracja z pojedynczym falownikiem i miernikiem DDSU

Po wykonaniu podłączeń i włączeniu miernika i falownika konieczne jest skonfigurowanie obecności miernika na jego wyświetlaczu.

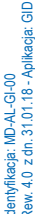

Zucchetti Centro Sistemi S.p.A. - Green Innovation Division Palazzo dell'Innovazione - Via Lungarno, 167 52028 Terranuova Bracciolini - Arezzo, Italy tel. +39 055 91971 - fax. +39 055 9197515 innovation@zcscompany.com - zcs@pec.it - **zcsazzurro.com** Rejestr Pile IT12110P00002965 - Kapitał zakładowy € 100.000,00

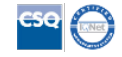

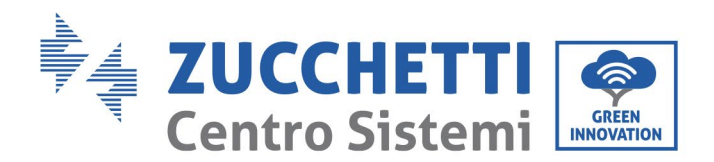

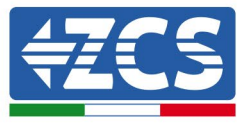

Wykonać wstępne sprawdzenie wersji oprogramowania falownika, przechodząc do menu: "info sistema" -> "kod serwisowy" (wymagane hasło 0715) Minimalna wersja oprogramowania sprzetowego zgodna z obecnościa miernika to 2.52

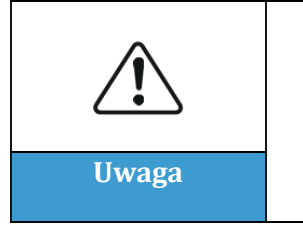

Wersje oprogramowania sprzętowego wcześniejsze niż wskazana nie umożliwiają połączenia z miernikiem, a tym samym prawidłowej konfiguracji funkcji "0-wprowadzania". W przypadku wcześniejszych wersji oprogramowania sprzętowego należy zaktualizować falownik zgodnie z odpowiednimi procedurami opisanymi w instrukcjach lub na stronie www.zcsazzurro.com

Dostęp do menu:

"Ustawienia"->"Set ElecMeter" (wymagane hasło 0001) i wybrać "Uruchom"

Dostęp do menu:

"Ustawienia"->"Set Derat" (wymagane hasło 0001) i wybrać "Uruchom", wybrać "Set ElecM Mode", ustawić żądaną wartość mocy wejściowej

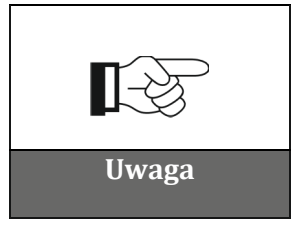

Ustawiona wartość mocy może również różnić się od 0 kW, w którym to przypadku falownik dostosuje się tak, aby moc trójfazowa dostarczana do sieci nigdy nie przekroczyła ustawionej wartości.

Wyłączyć falownik i miernik.

## 3.1.3 Kontrola działania z pojedynczym falownikiem i miernikiem DTSU666

Po ponownym uruchomieniu miernika i falownika można sprawdzić ich działanie. Poniższa procedura umożliwia dokładne sprawdzenie działania ustawionego trybu.

- Należy włączać miernik tylko przy wyłączonym falowniku fotowoltaicznym i upewnić się, że w systemie są aktywne obciążenia. W celu uzyskania dokładnych pomiarów zaleca się stosowanie obciążeń o mocy co najmniej 1 kW na fazę. Na wyświetlaczu miernika przewinąć za pomocą przycisku "->", aby wyświetlić informacje i sprawdzić, czy:
  - a) Wartościptsą ujemne i równe całkowitemu zużyciu
  - b) Wartości "PA", "PB" i "PC" są ujemne i równe zużyciu dla każdej fazy
  - c) Wartości"FA", "FB" i"FC" są bliskie 1 lub co najmniej >0,8

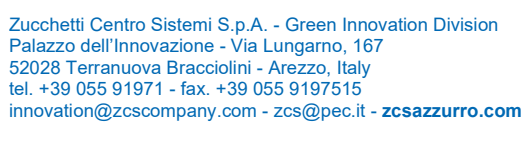

Rejestr Pile IT12110P00002965 - Kapitał zakładowy € 100.000,00
Opłacony w całości
Rejestr Przeds. AR n.03225010481 - REA AR - 94189

z dn. 31.01.18 - Aplikacja: GID

ikacia: MD-AL-GI-00

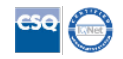

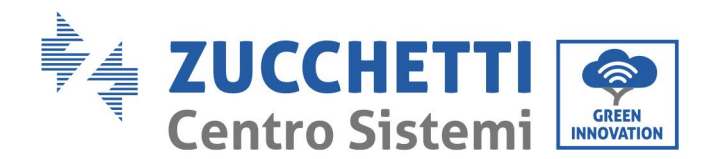

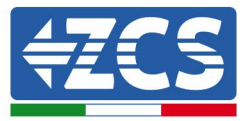

Kontrole te zapewniają prawidłowe podłączenie czujników TA i prawidłowy kierunek cykliczny faz

- 2) Włączyć falownik
- 3) Odczekać 300 sekund na uruchomienie falownika
- 4) Odczekać, aż system zostanie uruchomiony produkcyjnie. W przypadku, gdy potencjalna produkcja jest wyższa niż aktywne obciążenia, produkcja falownika zostanie ograniczona do wartości, która nie pozwala na zasilanie sieci w żadnej z trzech faz.
- 5) Na wyświetlaczu miernika przewinąć za pomocą przycisku "->", aby sprawdzić wartości"PA","PB" i"PC", stwierdzając, że jedna lub więcej z trzech wartości będzie się wahać, ale będzie bliska OW
- Jeśli, z drugiej strony, potencjalna moc wyjściowa jest mniejsza niż aktualne obciążenia, należy przeprowadzić odłączenie obciążenia również na jednej fazie i powrócić do kontroli z punktu 5)

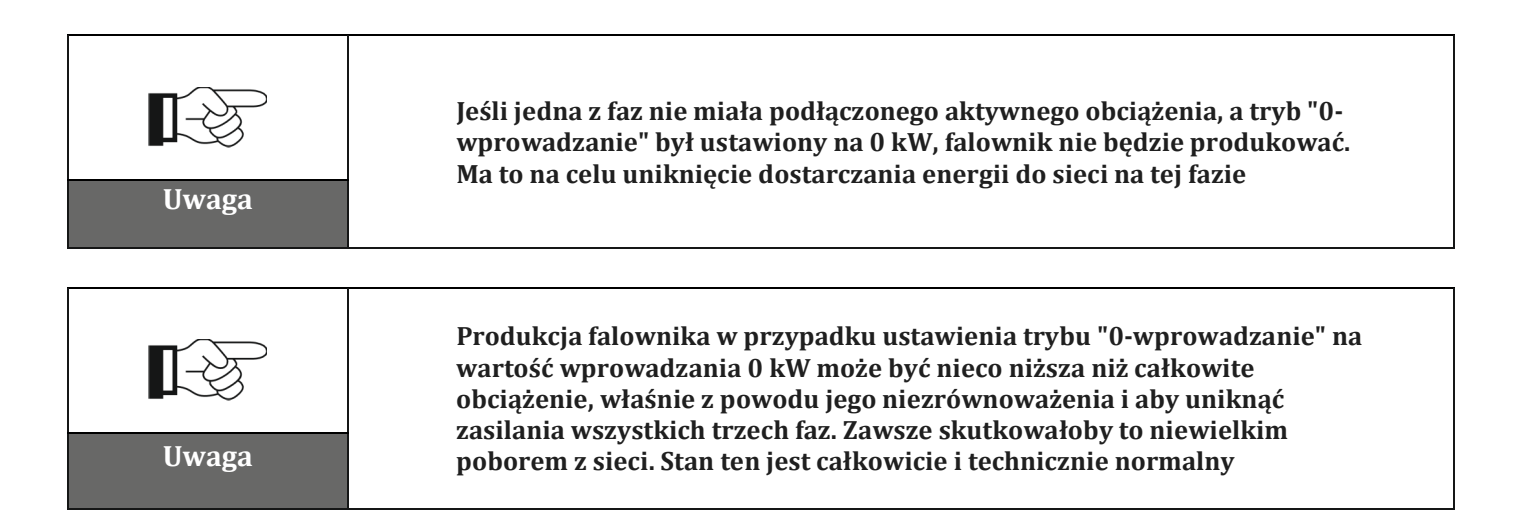

Zucchetti Centro Sistemi S.p.A. - Green Innovation Division Palazzo dell'Innovazione - Via Lungarno, 167 52028 Terranuova Bracciolini - Arezzo, Italy tel. +39 055 91971 - fax. +39 055 9197515 innovation@zcscompany.com - zcs@pec.it - **zcsazzurro.com** 

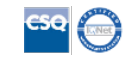

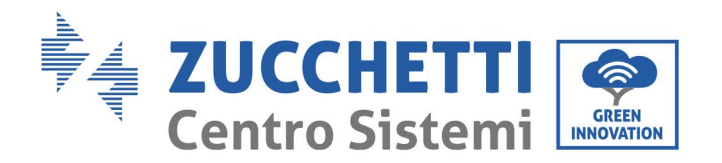

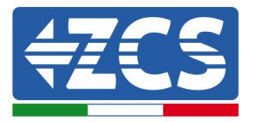

## 3.1.4 Podłączenia z pojedynczym falownikiem i ARPC

W takim przypadku położenie urządzenia ARPC musi być zgodne z następującym schematem blokowym

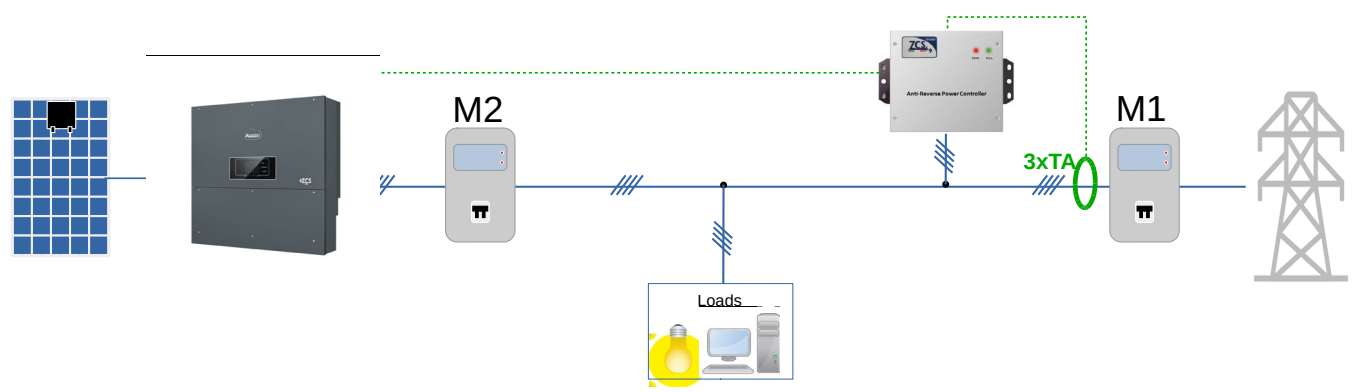

Rysunek 5 - Położenie logiczne urządzenia ARPC

W takim przypadku ARC musi być obowiązkowo umieszczony w pobliżu licznika wymiany (M1) w celu pomiaru wszystkich przepływów przychodzących i wychodzących (lub w logicznie równoważnej pozycji).

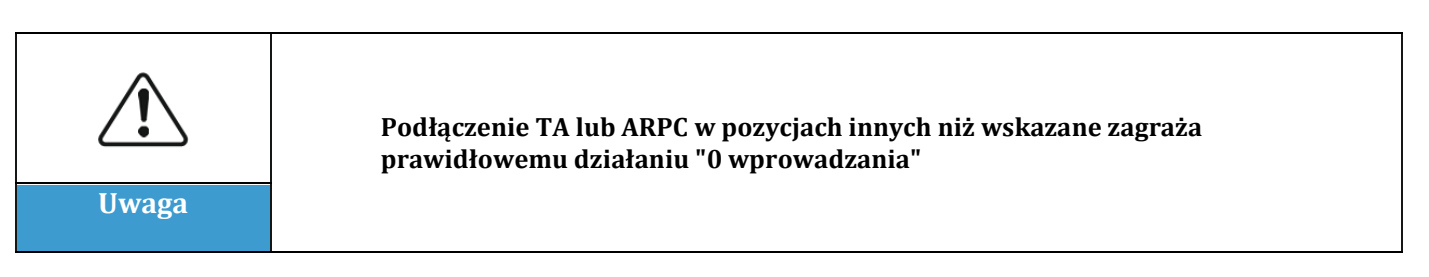

Po ustaleniu prawidłowego położenia ARPC oraz podłączeniu woltomierzy i TA zgodnie z instrukcjami zawartymi w podręczniku dołączonym do urządzenia, można wykonać podłączenie między ARPC a falownikiem.

Podłączyć złącza ARPC i falownika zgodnie z tabelą

| Pin ARPC | Pin Złącza 'INx'<br>falownika |
|----------|-------------------------------|
| СОМ      | GND                           |
| RY1      | IN1                           |
| RY2      | IN2                           |
| RY3      | IN4                           |

dentyfikacja: MD-AL-GI-00 Rew. 4.0 z dn. 31.01.18 - Aplikacja: GID

Zucchetti Centro Sistemi S.p.A. - Green Innovation Division Palazzo dell'Innovazione - Via Lungarno, 167 52028 Terranuova Bracciolini - Arezzo, Italy tel. +39 055 91971 - fax. +39 055 9197515

innovation@zcscompany.com - zcs@pec.it - zcsazzurro.com

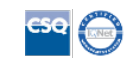

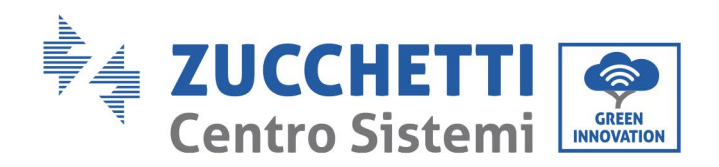

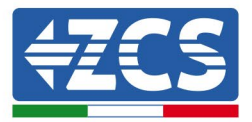

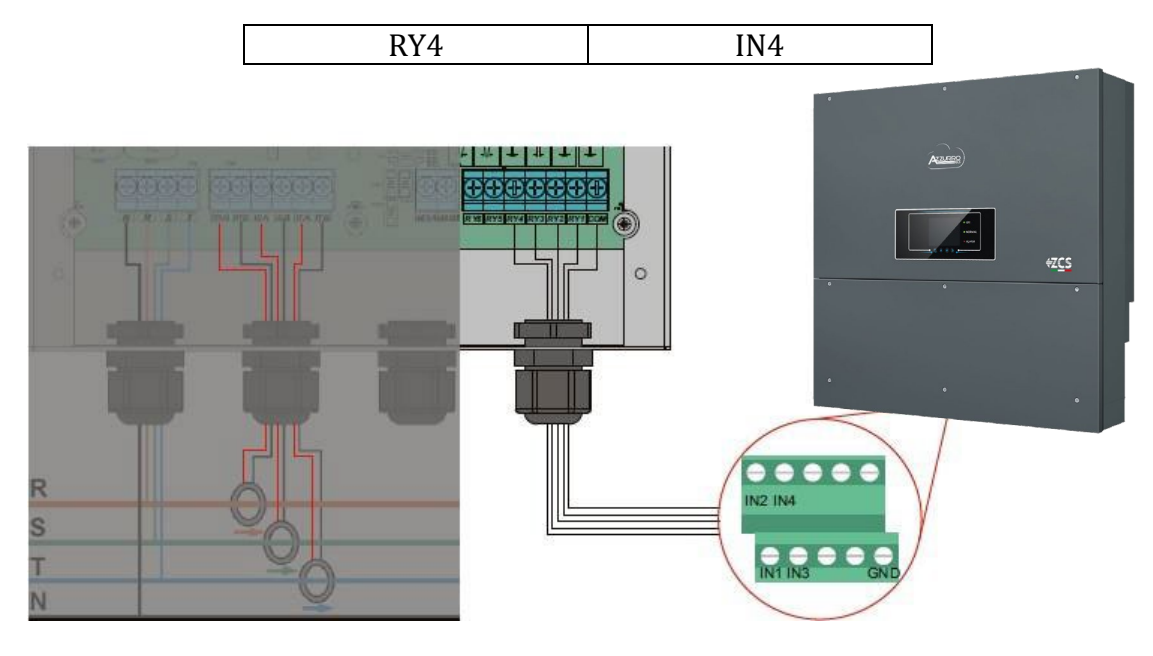

Rysunek 6 - Podłączenia komunikacyjne urządzenia ARPC

## 3.1.5 Sterowanie falownikiem i konfiguracja z pojedynczym falownikiem i ARPC

Po wykonaniu podłączeń i włączeniu ARPC i falownika konieczne jest skonfigurowanie obecności miernika na jego wyświetlaczu.

#### Dostęp do menu:

"Ustawienia"->"Set Derat" (wymagane hasło 0001) i wybrać "Uruchom", wybrać "Set CT Mode"

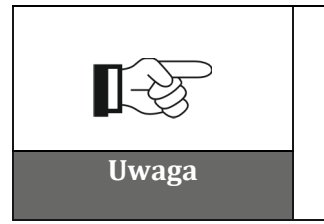

Ustawiona wartość mocy nie może różnić się od 0kW, wartość ta jest podawana na urządzeniu ARPC. Jeśli konieczne jest ustawienie wartości innej niż 0kW na wprowadzaniu, ustawienie to należy wykonać w ZCS przed wysłaniem urządzenia

#### Wyłączyć falownik

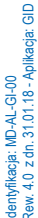

Zucchetti Centro Sistemi S.p.A. - Green Innovation Division Palazzo dell'Innovazione - Via Lungarno, 167 52028 Terranuova Bracciolini - Arezzo, Italy tel. +39 055 91971 - fax. +39 055 9197515

innovation@zcscompany.com - zcs@pec.it - zcsazzurro.com

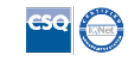

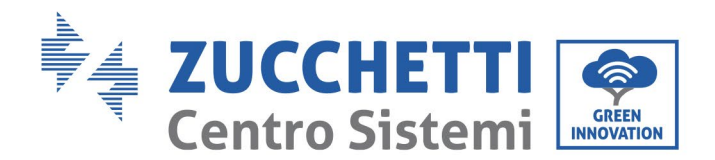

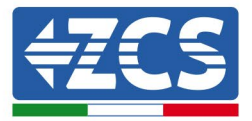

# 3.1.6 Kontrole funkcjonalne z pojedynczym falownikiem i ARPC

Po ponownym uruchomieniu falownika można sprawdzić jego działanie. Poniższa procedura umożliwia dokładne sprawdzenie działania ustawionego trybu.

- 1) Właczyć falownik
- 2) Odczekać 300 sekund na uruchomienie falownika
- 3) Odczekać, aż system zostanie uruchomiony produkcyjnie. W przypadku, gdy potencjalna produkcja jest wyższa niż aktywne obciążenia, produkcja falownika zostanie ograniczona do wartości, która nie pozwala na zasilanie sieci w żadnej z trzech faz.
- 4) Sprawdzić stan diod LED na urzadzeniu ARPC:
  - a) Dioda LED zielona włączona ciągła -> ARPC jest prawidłowo zasilany i nie ma aktywnych ograniczeń
  - b) Dioda LED czerwona miga i dioda LED zielona nie świeci -> ARPC wydaje polecenie ograniczenia mocy
  - c) Dioda LED czerwona włączona ciągła -> Nieprawidłowe okablowanie czujników ARPC
- 5) Jeśli, z drugiej strony, potencjalna moc wyjściowa jest mniejsza niż aktualne obciążenia, należy przeprowadzić odłączenie obciążenia również na jednej fazie i powrócić do kontroli z punktu 5)

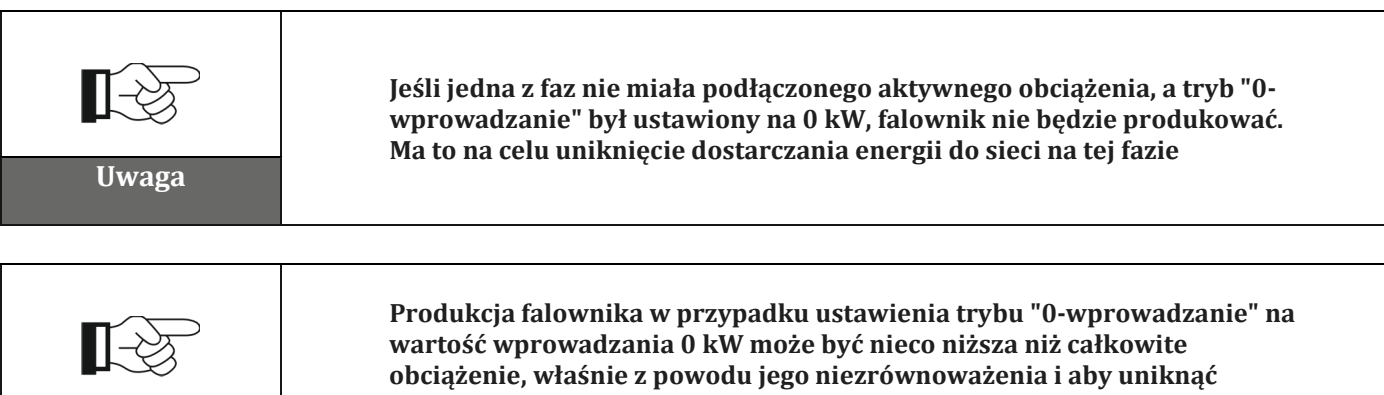

Uwaga

zasilania wszystkich trzech faz. Zawsze skutkowałoby to niewielkim poborem z sieci. Stan ten jest całkowicie i technicznie normalny

Zucchetti Centro Sistemi S.p.A. - Green Innovation Division Palazzo dell'Innovazione - Via Lungarno, 167 52028 Terranuova Bracciolini - Arezzo, Italy tel. +39 055 91971 - fax. +39 055 9197515 innovation@zcscompany.com - zcs@pec.it - zcsazzurro.com

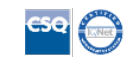